# LP-51xx OS 燒錄手册 (V1.7)

2017/07/14

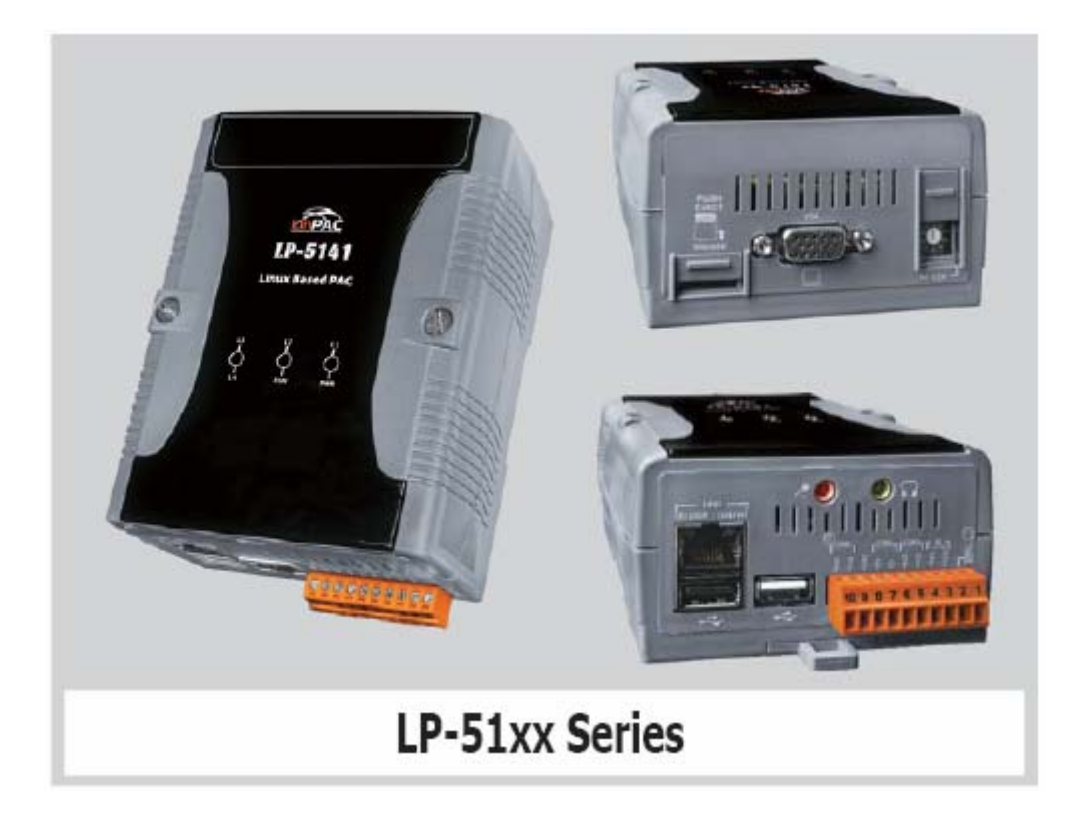

## 1.【所須軟體】

於更新前,請先查明產品訂單。依出貨日期畫分不同類型的更新方式,如下:

| 出貨日期             | 產品名稱                  | 檔案下載網址                                                                      |
|------------------|-----------------------|-----------------------------------------------------------------------------|
| 2012/02/25 以益    | LP-5131<br>LP-5131-OD | ftp://ftp.icpdas.com/pub/cd/linpac/napdos/lp-5000/lp-51xx/lp-513x/os_image/ |
| 2010/00/20 00 41 | LP-5141<br>LP-5141-OD | ftp://ftp.icpdas.com/pub/cd/linpac/napdos/lp-5000/lp-51xx/lp-514x/os_image/ |

Note: 請下載最新版本的 OS image 與 boot.ini

| 出貨日期                                                     | 產品名稱                  | 檔案下載網址                                                                          |
|----------------------------------------------------------|-----------------------|---------------------------------------------------------------------------------|
| 2013/03/25 以後                                            | LP-5131<br>LP-5131-OD | ftp://ftp.icpdas.com/pub/cd/linpac/napdos/lp-5000/lp-51xx/lp-513x/sd_card/boot/ |
| 2010/00/20 20                                            | LP-5141<br>LP-5141-OD | ftp://ftp.icpdas.com/pub/cd/linpac/napdos/lp-5000/lp-51xx/lp-514x/sd_card/boot/ |
| Note: 請下載最新版本的/boot/目錄 (此目錄包会了 OS Image, boot ini…等相關檔案) |                       |                                                                                 |

| 出貨日期          | 產品名稱       | 檔案下載網址                                                                                     |
|---------------|------------|--------------------------------------------------------------------------------------------|
| 2017/07/16 以後 | LP-5131-OD | ftp://ftp.icpdas.com/pub/cd/linpac/napdos/lp-5000/lp-51xx/lp-513x-od_aic/sd_card/<br>boot/ |
|               | LP-5141-OD | ftp://ftp.icpdas.com/pub/cd/linpac/napdos/lp-5000/lp-51xx/lp-514x-od_aic/sd_card/<br>boot/ |

Note:

(1)專屬支援最新版音效硬體-aic3x版本

(2)請下載最新版本的/boot/目錄 (此目錄包含了 OS\_Image, boot.ini…等相關檔案)

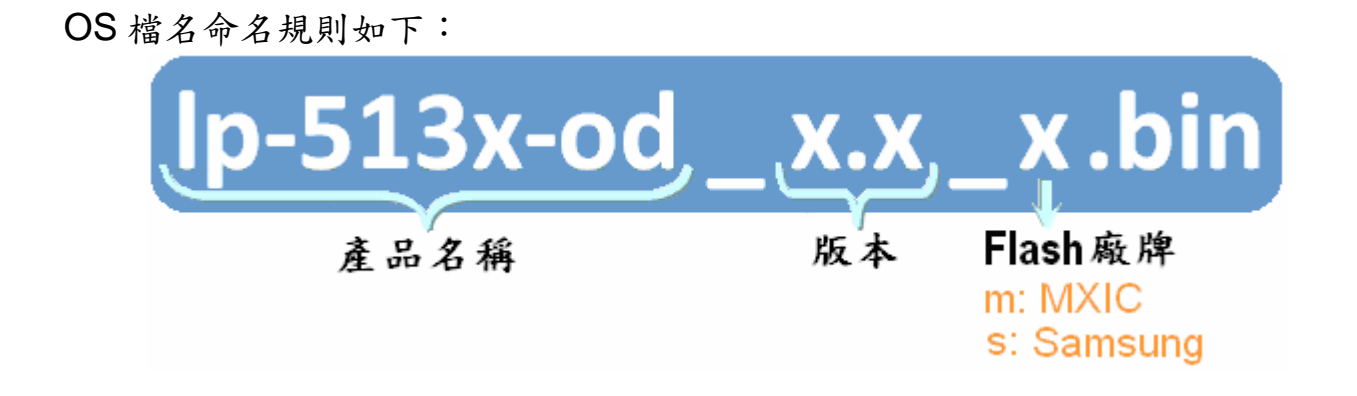

#### 注意:

- 1) Flash 及microSD disk 等記憶體,皆有讀、寫生命週期
- 2) 請另將重要檔案備份至其他儲存工具,養成重要資料定期備份的習慣

## 2.【準備步驟】

- (1) 準備工具如下:
  - ✓ 電源供應器: +10~+30V<sub>DC</sub> (Ex: DP-665)

http://www.icpdas.com.tw/products/Accessories/power\_supply/power\_list.htm

- ✓ USB microSD card 讀卡機 ×1 (圖1)
- ✓ microSD card × 1 ( $\mathbb{B}$  2)
- ✓ RS-232 cable× 1 (圖 3)
  - (請將 LP-51xx 上的 COM1 與 PC 上的 COM port 直接對接)

http://www.icpdas.com/products/Accessories/cable\_cable\_selection.htm

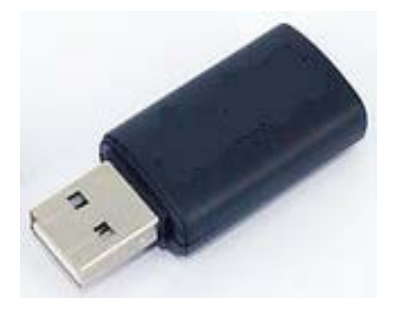

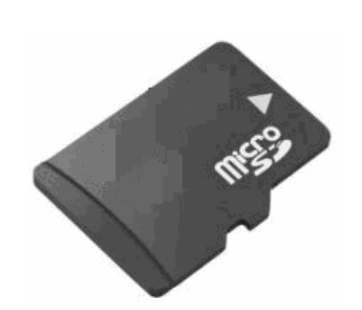

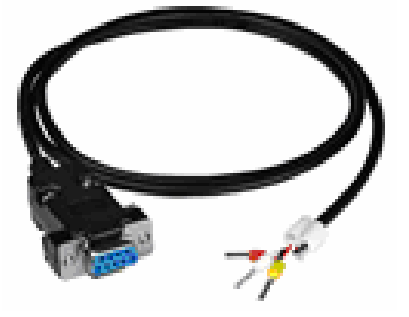

圖 3 RS-232 cable

圖 1 USB 讀卡機(SD 卡專用)

圖 2 microSD card

<注意事項>

- □ 在移除 microSD 卡前,一定要先執行 umount 指令或是關閉電源,以保護硬體
- □ 當 microSD 卡正在執行讀、寫動作時,請勿輸入重新開始或關機指令
- □ 新的 microSD 卡需格式化的檔案格式為 VFAT/EXT2/EXT3
- □ 若 microSD 卡有異常時,可進行掃描或修復的動作

(2) 將 microSD 卡插入 USB 讀卡機,準備進行檔案複製動作。三種類型區分如下:

| 出貨日期              | 產品名稱                  | 顯示 /boot/ 目錄下的內容                                                                                                  |
|-------------------|-----------------------|----------------------------------------------------------------------------------------------------|
| 2013/03/25 之前     | LP-5131<br>LP-5131-OD | boot<br>J:\boot<br>boot.ini<br>boot.ini<br>p513x_1.8_s.bin<br>p513x_1.8_m.bin<br>plash.bmp<br>圖 4 LP-513x series  |
|                   | LP-5141<br>LP-5141-OD | boot<br>J:\boot<br>boot.ini<br>boot.ini<br>p514x_1.8_s.bin<br>p514x_1.8_m.bin<br>splash.bmp<br>B 5 LP-513x series |
| Note <sup>·</sup> | )式 FTP 下載好            | 的 OS image 及 boot init 複製到 microSD 卡內的/boot/日錄裡                                                                   |

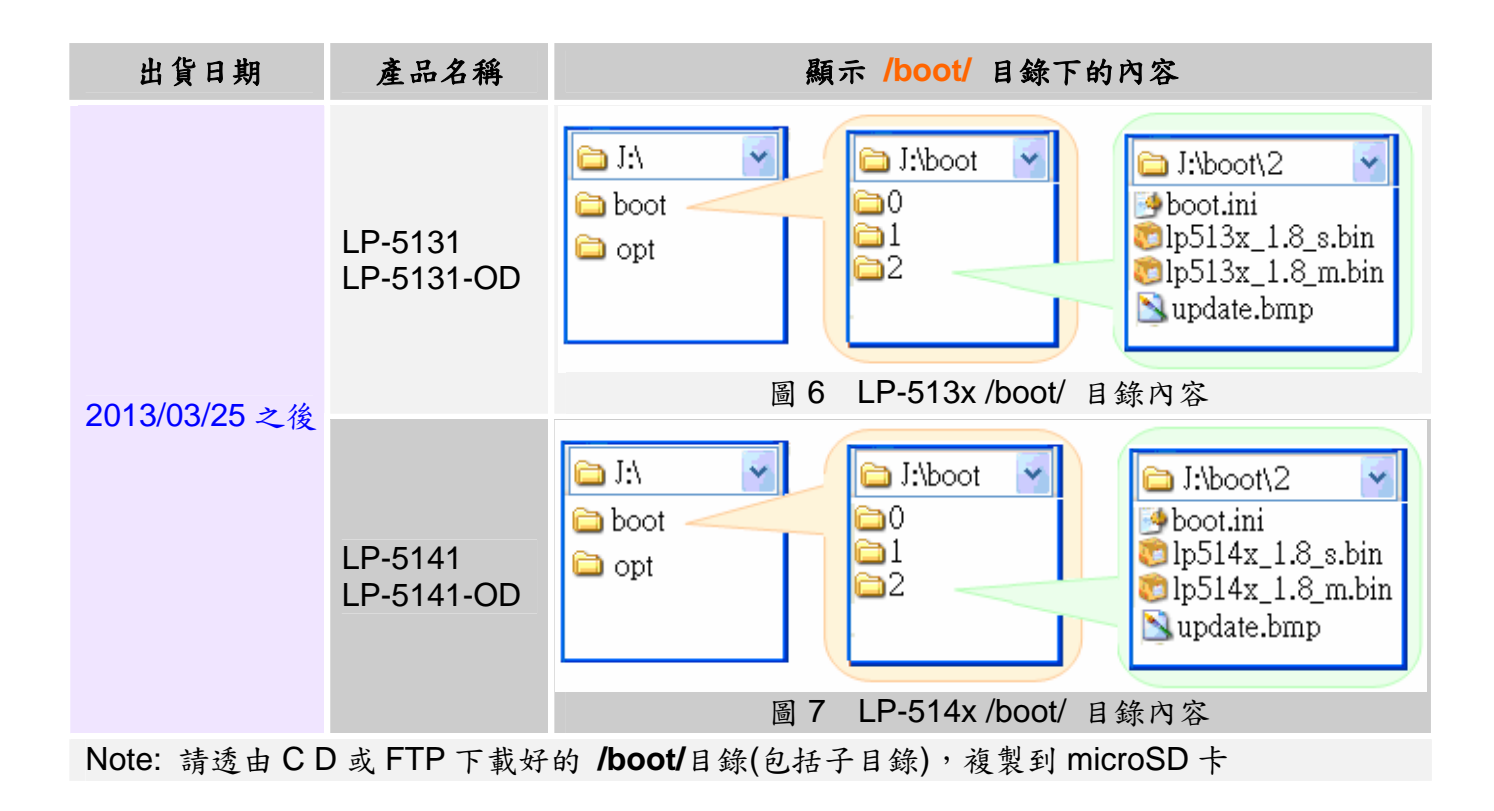

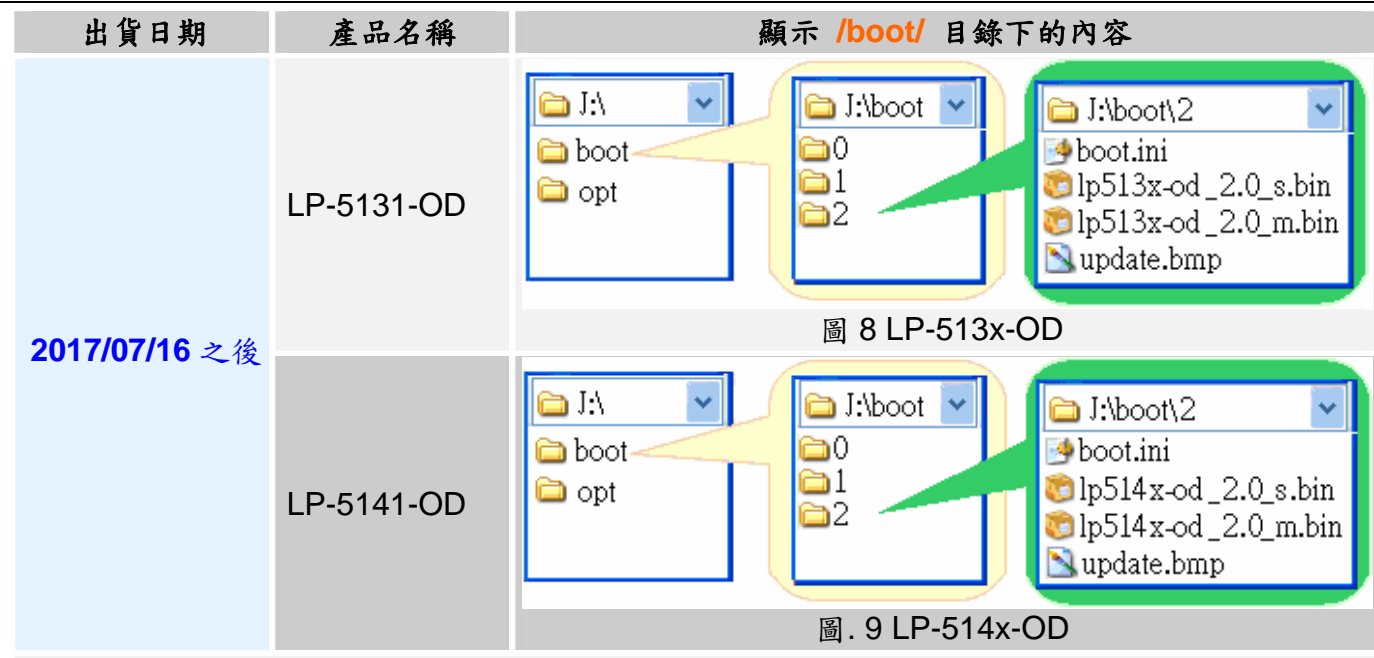

Note: 請透由CD或FTP下載好的 /boot/目錄(包括子目錄), 複製到 microSD卡

(3) 確認電源是否關閉,將LP-51xx 接上螢幕(如果有需要的話)、 網路線,並插入 microSD 卡(圖 10)。

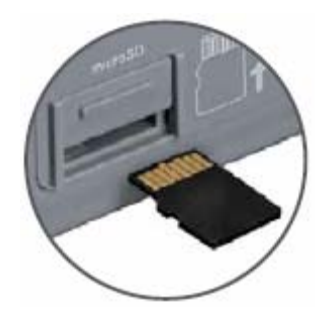

圖 10 microSD card 插入方向

(4) 將旋轉鈕轉至位置 2 (圖 11)

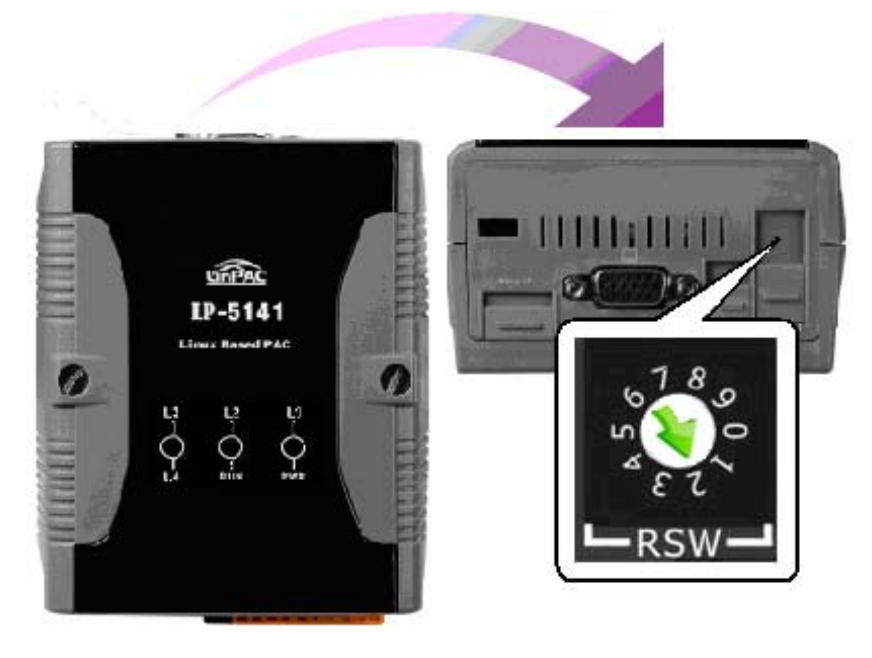

圖 11 將旋轉鈕轉至 2

### 3.【燒錄步驟】

<注意事項>

1) 在燒錄前,一定要先將重要資料做備份

2) 在燒錄時,請勿關閉或重新開啟電源,以免導致硬體損壞

(1) 作業環境

#### <u>Windows</u> 平台:

啟動「超級終端機」: '開始 → 所有程式 → 附屬應用程式 → 通訊 → 超級終端機'. 請選擇通訊埠為COM1,並於 '連接埠設定'對話框中,請設定屬性為: <u>每秒傳輸位元為 115200</u>, 資料位元為 8, 無同位檢查, 1 個停止位元及無流量控制, 完成後請按下 '確定'。

| COM1 内容    | ? 🔀                                                 |
|------------|-----------------------------------------------------|
| 連接埠設定      |                                                     |
| 每秒傳輸位元(B): | 115200                                              |
| 資料位元①:     | 8                                                   |
| 同位檢查(P):   | 無                                                   |
| 停止位元(3):   | 1                                                   |
| 流量控制(F):   | *                                                   |
|            | 還原成預設值®)                                            |
|            | この一下である。 取消 (人) (人) (人) (人) (人) (人) (人) (人) (人) (人) |

圖 12 超級終端機-COM1 屬性設定畫面

Linux 平台:

啟動「minicom」工具, 輸入 'minicom -s' 啟動軟體, 初使化 COM1 port設定值。選擇 'Serial port setup' (請設定屬性為: <u>每秒傳輸位元為 115200, 資料位元為 8, 無同位檢查, 1 個停止位元</u>及無流量控制)。完成後, 請選擇 'Exit'。

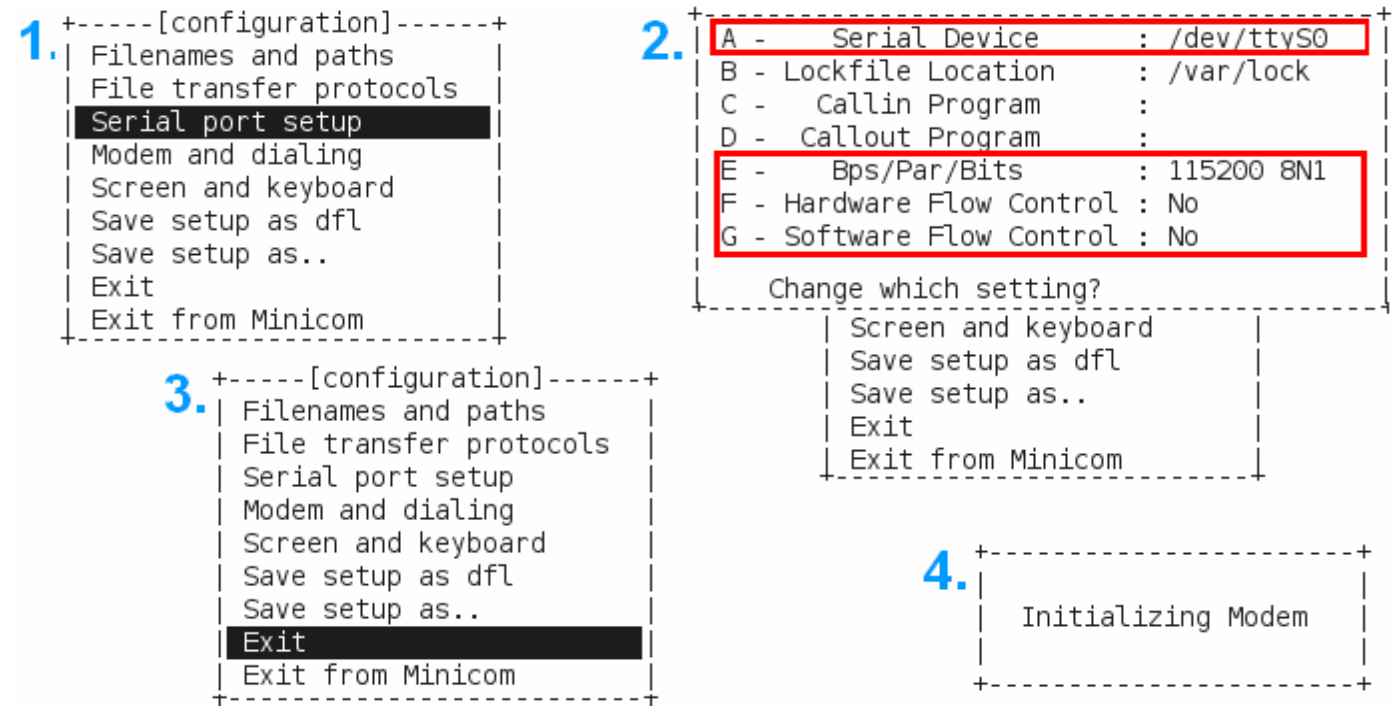

圖 13 Minicom-COM1 屬性設定畫面

(2) 開啟電源, PC 端螢幕隨即顯示燒錄畫面(圖 14)

| l 🛩 📨 🕈 🗈 🎦 🖆                                                                                                    |  |  |
|----------------------------------------------------------------------------------------------------|--|--|
| U-Boot 1.3.0 (Sep 30 2012 - 17:24:45)<br>DRAM: 128 MB<br>Flash: 64 MB<br>LinPAC Rotary Switch 2<br>Detected: 1989632 blocks of 512 bytes (971MB) SD card.<br>Vendor: Man 1b OEM SM "00000" Date 02/2008<br>Product: 2977882485<br>Revision: 1.0<br>reading /boot/splash.bmp<br>Loading : 0x0007 done |  |  |
| 308278 bytes read<br>reading /boot/boot.ini<br>Loading : 0x0000<br>138 bytes read<br>Hit any key to stop autoboot: 0                                                                                                    |  |  |

圖 14 顯示燒錄畫面

(3) 將燒錄旋鈕撥回位置 0 (圖 15),即開始載入 OS Image (圖 16)

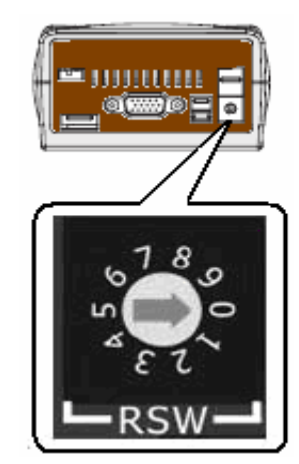

圖 15 將燒錄旋鈕撥回位置 0

| D 🖻 🗇 🕉 🗈 🎦 🖀                                                                                                    |   |
|----------------------------------------------------------------------------------------------------|---|
| reading /boot/splash.bmp<br>Loading : 0x0007 done<br>308278 bytes read<br>reading /boot/boot.ini<br>Loading : 0x0000<br>138 bytes read<br>Hit any key to stop autoboot:<br>reading /boot/lp5x3x_1.0.bin<br>Loading : 0x007F_ | 0 |

圖 16 開始載入 OS Image

(4) 燒錄中「超級終端機」顯示資訊如圖 17

| [ | l 🛩 📨 🔏 🗈 🎦 😭                                                                                                    |
|---|----------------------------------------------------------------------------------------------------|
|   | reading /boot/splash.bmp<br>Loading : 0x0007 done                                                                                                    |
|   | 308278 bytes read<br>reading /boot/boot.ini<br>Loading : 0x0000<br>138 bytes read<br>Hit any key to stop autoboot: 0<br>reading /boot/1p5x3x_1.0.bin<br>Loading : 0x0659 done |
|   | 66584576 bytes read<br>Un-Protect Flash Sectors 2-255 in Bank # 1<br>Erase Flash Sectors 2-255 in Bank # 1<br>Erasing Flash Sector : 255 done<br>Copy to Flash 0x00240000     |

圖 17 OS 燒錄中

(5) 燒錄完成後, LP-51xx 會自動重開機(如圖 18)。圖 19 為接上螢幕後顯示的開機

初始畫面,開機完成後,由螢幕端可看到 XWindows 畫面如圖 20。

0 🗃 👘 🔏 🗈 🛅 😭 adding dns 10.0.0.1 Snmpd not in use (/etc/snmpd\_not\_to\_be\_run) Starting SLOT services: ICPDAS slot driver (type 0) version 1.01a (2004-03-01) w ith normal status 02f0 interval=6392 us, EEPROM\_DELAY=30 ms major : 215, S/N : 01 B5 70 80 12 00 00 60. Starting COM port services: Serial: 8250/16550 driver \$Revision: 1.90 \$ 36 ports , IRQ sharing enabled Starting RAM Driver services: 1376 inodes 4096 blocks Firstdatazone=47 (47) Zonesize=1024 Maxsize=268966912 Setting the System Clock using the Hardware Clock as reference... Mon May 18 14:22:38 2009 0.000000 seconds Mon May 18 14:22:38 UTC 2009 Starting gqcam services: pwc: Philips webcam module version 10.0.12 loaded. pwc: Supports Philips PCA645/646, PCVC675/680/690, PCVC720[40]/730/740/750 & PCV C830/840. pwc: Also supports the Askey VC010, various Logitech Quickcams, Samsung MPC-C10 | and MPC-C30, pwc: the Créative WebCam 5 & Pro Ex, SOTEC Afina Eye and Visionite VCS-UC300 and VCS-UM100. usbcore: registered new interface driver Philips webcam Starting X Server.. /bin/sh: can't access tty; job control turned off icewm-session: using /root/.icewm for private configuration files icewmbg: using /root/.icewm for private configuration files IceWM: using /root/.icewm for private configuration files icewmtray: using /root/.icewm for private configuration files

圖18 開機完成

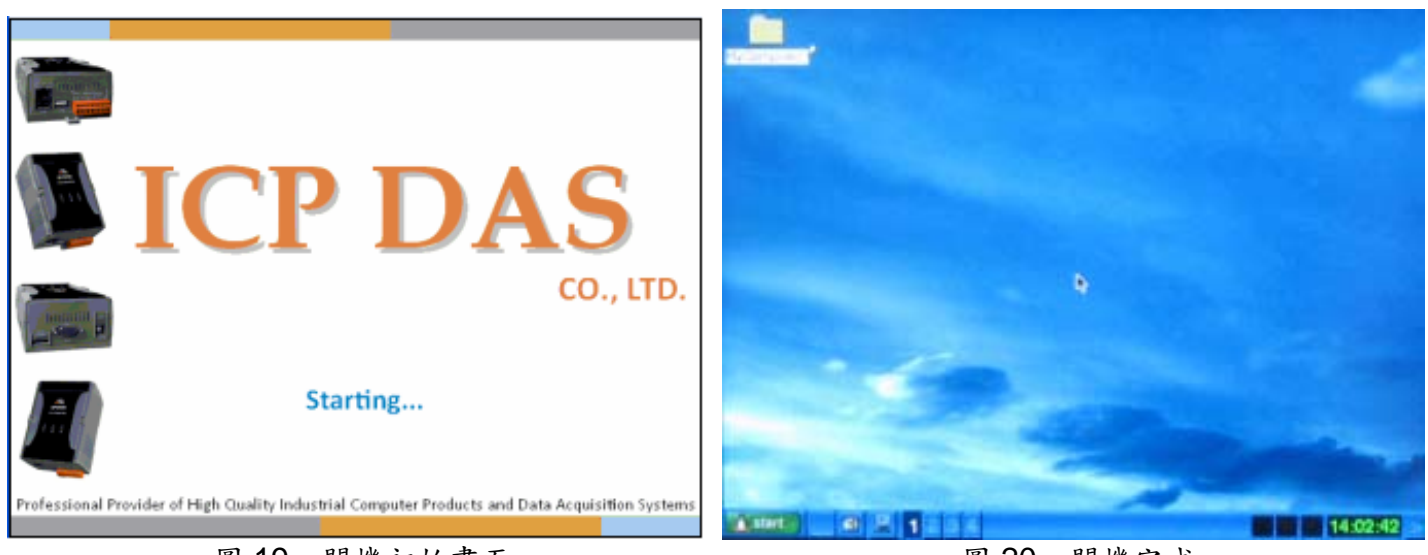

圖 19 開機初始畫面